# 4.7.1 表格钻取

表格钻取,就是在一个表格中显示汇总性质的数据,用户点击表格某一行时,用另一个表格显示明细数据。 下面以一个产品清单为例,介绍具体的实现方法。 在这个示例中,用户首先看到一个产品类别清单,点击某个类别,可以看到那个类别下的具体产品列表。

### (1) 创建产品清单报表

产品清单报表是本示例的钻取操作目的报表,也称【子报表】。

为了实现仅显示某个类别的产品列表的效果,需要设计一个【类别ID】查询参数,以便用于过滤产品数据。

从报表管理门户(http://localhost:8080)点击【创建报表】,进入新报表的设计页面。点击右边栏的【数据】选项卡,再点击【查询参数】 右侧的【添加】,如下图:

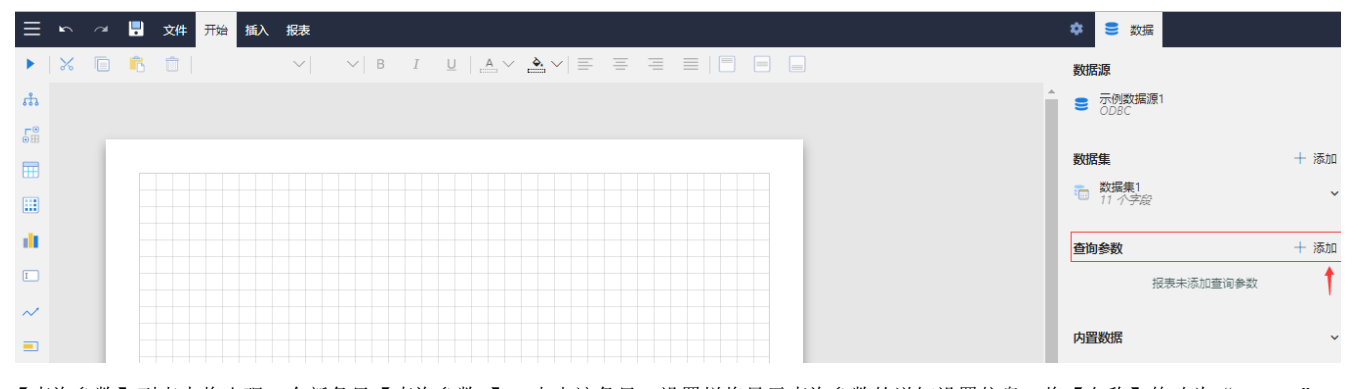

【查询参数】列表中将出现一个新条目【查询参数1】,点击该条目,设置栏将显示查询参数的详细设置信息,将【名称】修改为"TypeID",【提示文本】修改为"产品类别:",【数据类型】设置为"Integer",然后点击设置面板左上角的左箭头,返回上一个设置面板,如下图:

|        |                      | 4   | h., |
|--------|----------------------|-----|-----|
| ← 编辑参数 |                      |     |     |
| 名称     | TypelD               |     |     |
| 提示文本   | 产 <mark>品类别</mark> : |     |     |
| 数据类型   | Integer              | ~   |     |
| 多值数据   |                      | 否 💽 |     |
| 隐藏     |                      | 否 💽 |     |
| 可忽略    |                      | 否 💽 |     |
| 可用数据   |                      |     |     |
| 手动添加   | 查                    | 间结果 |     |
| 数据集名称  |                      | ~   |     |
| 数据字段   |                      | ~   |     |
| 标签字段   |                      | ~   |     |
| 默认数据   |                      |     |     |
| 手动添加   | 查                    | 间结果 |     |
| 数据集名称  |                      | ~   |     |
| 数据字段   |                      | ~   |     |
|        |                      |     |     |
|        |                      |     |     |
|        |                      |     |     |

在右边栏【数据】选项卡中,点击【数据集】右侧的【添加】。

| 在【新建数 | 据集】 | 下方, | 选中之前创建好的示例数据源, | 再点击 | 【添加】 | 按钮, | 如下图: |
|-------|-----|-----|----------------|-----|------|-----|------|
|-------|-----|-----|----------------|-----|------|-----|------|

在数据集编辑对话框中,输入SQL语句:

select \* from 产品 where 类别ID=?

| 编辑数据集:"数 | 据集1",基于数据源:"示例数据源1"           |   |
|----------|-------------------------------|---|
| 常规选项     |                               | • |
| 数据集名称    | 数据集1                          |   |
| 查询语句     | select * from 产品 where 类别ID=? |   |
| 数据字段     |                               |   |
| 查询字段     | [11 个项目] 📃                    |   |
| 计算字段     | [0 个项目] 📃                     |   |
| 数据筛选     |                               |   |
| 查询参数     | [1 个项目] 📃                     |   |
| 数据过滤     | [0 个项目] 📃                     |   |
| 其他选项     |                               |   |
| 大小写敏感    | Auto ~                        |   |
| 排序规则     | ~                             | - |
|          | <b>确定</b> 验证 <b>取消</b>        |   |

点击【数据筛选】部分,【查询参数】右侧的【添加项目】,可添加一个新的查询参数,点击该参数右侧的小方块图标,选择【表达式】,如 下图:

| 编辑数据集:"数 | 据集1",基于数据源:"示例数据源1"           |
|----------|-------------------------------|
| 常规选项     | A                             |
| 数据集名称    | 数据集1                          |
| 查询语句     | select * from 产品 where 类别ID=? |
|          |                               |
|          |                               |
|          |                               |
| 数据字段     |                               |
| 查询字段     | [11 个项目] 📃                    |
| 计算字段     | [0 个项目] 📃                     |
| 数据筛选     |                               |
| 查询参数     | + 添加项目 ×                      |
| ◎ 查询参数1  | <数据>                          |
| 数据过滤     | <u>重置</u>                     |
|          | 表达式                           |
| 其他选项     |                               |
| 大小写敏感    | Auto 🗸                        |
|          | 确定 验证 取消                      |

在弹出的查询参数编辑对话框中,展开【查询参数】,找到之前定义好的"TypeID"参数,双击,右侧表达式变成: =Parameters!TypeID.Value,如下图:

| 编辑数据集:"数据集1",基于                           | F数据源:"示例数据源1"                    |    |
|-------------------------------------------|----------------------------------|----|
| ← 表达式                                     | 编辑器:数据筛选 - 查询参数                  |    |
| 数据字段                                      | 表达式                              |    |
| ◇ 内置数据                                    | =Parameters! <u>TypeID.Value</u> |    |
| △ 查询参数                                    |                                  |    |
| TypeID                                    |                                  |    |
|                                           |                                  |    |
| <ul> <li>○ 位送昇</li> <li>◇ 常用函数</li> </ul> |                                  |    |
| ✓ 文档结构                                    |                                  |    |
| ◇ 报表主题                                    |                                  |    |
|                                           |                                  |    |
|                                           |                                  |    |
|                                           |                                  |    |
|                                           |                                  |    |
| 使用说明: 智无详细内容                              |                                  |    |
|                                           | 保存                               | 取消 |

点击【保存】,返回数据集定义对话框。

此时数据查询条件就定义好了。点击【验证】和【确定】按钮,保存数据集的定义。 从左侧工具箱拖放一个表格到报表设计区。绑定相应的字段,如下图:

| $\oplus$ | [       |         |         |          |
|----------|---------|---------|---------|----------|
|          | 类别ID    | 产品ID    | 产品名称    | 表格分组     |
| =        | =[类别ID] | =[产品ID] | =[产品名称] | 表格1_明蚶行1 |
| ***      |         |         |         |          |

点击顶部工具栏做左侧的三角形图标按钮,查看报表内容,如下图:

| ≡            | 查询参数  | 뀩 | 预览报表 | к | < | 1/1 | >  | э ∢ | ≡    |      |
|--------------|-------|---|------|---|---|-----|----|-----|------|------|
| $\leftarrow$ | 产品类别: |   |      |   |   |     |    |     |      |      |
|              | 1     |   |      |   |   |     |    |     |      |      |
|              | 预览报表  |   |      |   |   |     |    |     |      |      |
|              |       |   |      |   |   |     | 类别 | ID  | 产品ID | 产品名称 |
|              |       |   |      |   |   |     |    |     | 1 1  | 苹果汁  |
|              |       |   |      |   |   |     |    |     | 1 2  | 牛奶   |
|              |       |   |      |   |   |     |    |     | 1 24 | 汽水   |
|              |       |   |      |   |   |     |    |     | 1 34 | 啤酒   |
|              |       |   |      |   |   |     |    |     | 1 35 | 蜜桃汁  |
|              |       |   |      |   |   |     |    |     | 1 38 | 绿茶   |
|              |       |   |      |   |   |     |    |     | 1 39 | 运动饮料 |
|              |       |   |      |   |   |     |    |     | 1 43 | 柳橙汁  |
|              |       |   |      |   |   |     |    |     | 1 67 | 矿泉水  |
|              |       |   |      |   |   |     |    |     | 1 70 | 苏打水  |
|              |       |   |      |   |   |     |    |     | 1 75 | 浓缩咖啡 |
|              |       |   |      |   |   |     |    |     | 1 76 | 柠檬汁  |
|              |       |   |      |   |   |     |    |     |      |      |

点击【文件】-【保存报表】,将报表保存为【产品分类清单】。

# (2) 创建产品类别报表

回到报表管理门户,新建一个报表。创建【产品类别】数据集,查询语句如下: select \* from 类别

拖放一个表格到设计区,绑定数据集字段,如下图:

| $\equiv$ | 2 | ~ | Ļ | 文件    | 开始 | 插入报表    |        |     |            |       |       |      |     |         |   | 🔹 🛢 数据           |          |         |
|----------|---|---|---|-------|----|---------|--------|-----|------------|-------|-------|------|-----|---------|---|------------------|----------|---------|
|          | ℅ |   | Ĉ |       |    | $\sim$  | $\sim$ | B I | <u>U</u> A | ~ 🍝 ~ | / ≡ : |      |     |         |   | 数据源              |          |         |
| ភំ       |   |   |   |       |    |         |        |     |            |       |       |      |     |         | ^ | ■ 示例数据源:<br>ODBC | 1        |         |
| ÷.       |   |   |   |       |    |         |        |     |            |       |       |      |     |         |   |                  |          |         |
|          |   |   |   |       |    |         |        |     |            |       |       |      | •   |         |   | 数据集              |          | 十 添加    |
|          |   |   |   | 类别ID  |    | 类别名称    | 说明     |     |            |       |       | <br> | 表   | 偕分组     |   | 产品类别<br>3 个字段    |          | ~       |
| <u>.</u> |   |   |   | =[类别I | D] | =[类别名称] | =[说明]  |     |            |       |       |      | 表 表 | 格1_明细行1 |   | <b>杏</b> 海条粉     |          | ⊥ ≫tn   |
| I        |   |   |   |       |    |         |        |     |            |       |       |      |     |         |   | 旦问会政             |          | 1 70404 |
| ~        |   |   |   |       |    |         |        |     |            |       |       |      |     |         |   |                  | <u> </u> |         |
|          |   |   |   |       |    |         |        |     |            |       |       |      |     |         |   | 内置数据             |          | ~       |

#### 保存报表为【产品类别清单】。

## (3) 设置钻取操作

选中表格第二行的【类别名称】单元格,点击设计区右侧选项面板底部的【全部选项】,在【钻取操作】部分,选择【类型】为【跳转到报表 (Jump to Report)】,指定跳转目的报表为之前设计好的【产品分类清单】,如下图:

| ≣   | 5 | ~ | Ļ          | 文件     | 釉 插入  | 报表     | 表格                                                                                                    |       | 🌣 选项 号    |                    |
|-----|---|---|------------|--------|-------|--------|----------------------------------------------------------------------------------------------------|-------|-----------|--------------------|
|     | ℅ |   | Ĉ          | 1      | 做软雅黑  | $\sim$ | $10 \mathrm{pt} \lor \mid B  I  \underline{\cup} \mid \underline{\blacktriangle} \lor \underbrace{\clubsuit} \lor \mid \underline{\equiv}  \equiv  \equiv  \equiv  \boxed{}  \boxed{}$ |       | Q 输入选项名称; | 进行查找               |
| ൻ   |   |   |            |        |       |        |                                                                                                    | A     | 常规选项      |                    |
| •   |   |   |            |        |       |        |                                                                                                    | _     | 名称        | 文本框5               |
| ⊞   |   |   |            |        |       |        |                                                                                                    |       | 数据        | =Fields!类别名称.Value |
|     |   |   |            | 类别ID   | 类别    | 自称     | 说明                                                                                                    | 表格分组  | 结取损作      |                    |
| di. |   |   | <b>***</b> | =[类别ID | ] =[类 | 別名称]   | [说明]                                                                                                    | -<br> | ж         | lump to Report     |
| I   |   |   | -          |        |       |        |                                                                                                    |       | 影转到报表     | 产品分类清单 ✓ ■         |
| ~   |   |   |            |        |       |        |                                                                                                    |       | 参数        | [0 个项目]            |

点击【参数】右侧的图标,添加一个参数。此处的参数名必须是钻取目的子报表中的参数名,比如【TypeID】。参数值数据指定为表达式 =Fields!类别ID. Value,即【类别ID】字段值,如下图:

| 🌣 选项 😑     |                    |
|------------|--------------------|
| Q 輸入选项名称进行 | <u>于查找</u>         |
| ~          | 参数选项               |
| 参数名称       | TypeID             |
| 数据         | =Fields!类别ID.Value |
| 忽略         | 否 🔲 🗉              |

保存报表,然后预览,如下图:

| 类别ID | 类别名称  | 说明                |
|------|-------|-------------------|
| 1    | 饮料    | 软饮料、咖啡、茶、啤酒和淡啤酒   |
| 2    | 调味品   | 香甜可口的果酱、调料、酱汁和调味品 |
| 3    | 点心    | 甜点、糖和甜面包          |
| 4    | 日用品   | 乳酪                |
| 5    | 谷类/麦片 | 面包、饼干、生面团和谷物      |
| 6    | 肉/家禽  | 精制肉               |
| 7    | 特制品   | 干果和豆乳             |
| 8    | 海鮮    | 海菜和鱼              |
|      |       |                   |

可以看到表格第二列的数据都显示为链接形式,点击之后,将跳转到产品分类清单子报表,如下图:

| 类别ID | 产品ID | 产品名称 |
|------|------|------|
| 3    | 16   | 饼干   |
| 3    | 19   | 糖果   |
| 3    | 20   | 桂花糕  |
| 3    | 21   | 花生   |
| 3    | 25   | 巧克力  |
| 3    | 26   | 棉花糖  |
| 3    | 27   | 牛肉干  |
| 3    | 47   | 蛋糕   |
| 3    | 48   | 玉米片  |
| 3    | 49   | 薯条   |
| 3    | 50   | 玉米饼  |
| 3    | 62   | 山楂片  |
| 3    | 68   | 绿豆糕  |
|      |      |      |

可以看到,这个表格中显示的是被点击分类下的产品清单。

提示:

由于钻取操作的设置是在主报表中指定钻取到哪个子报表,因此,设计钻取类报表的次序,一般是先设计子报表,再设计主报表。